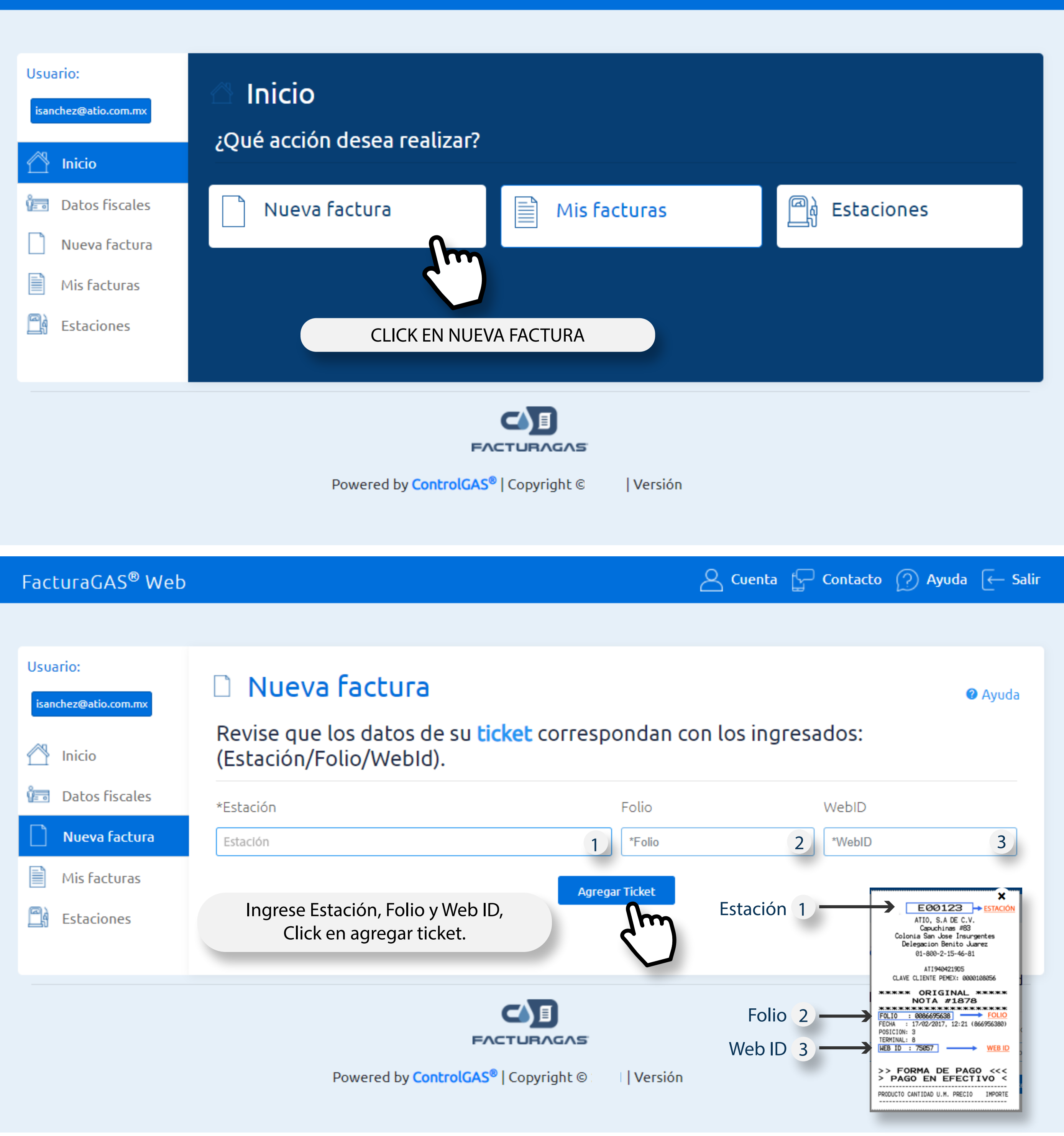

### Usuario:

# isanchez@atio.com.mx Inicio Datos fiscales 1== Nueva factura Mis facturas Estaciones

#### Nueva factura ו

## Revise que los datos de su ticket correspondan con los ingresados: (Estación/Folio/WebId).

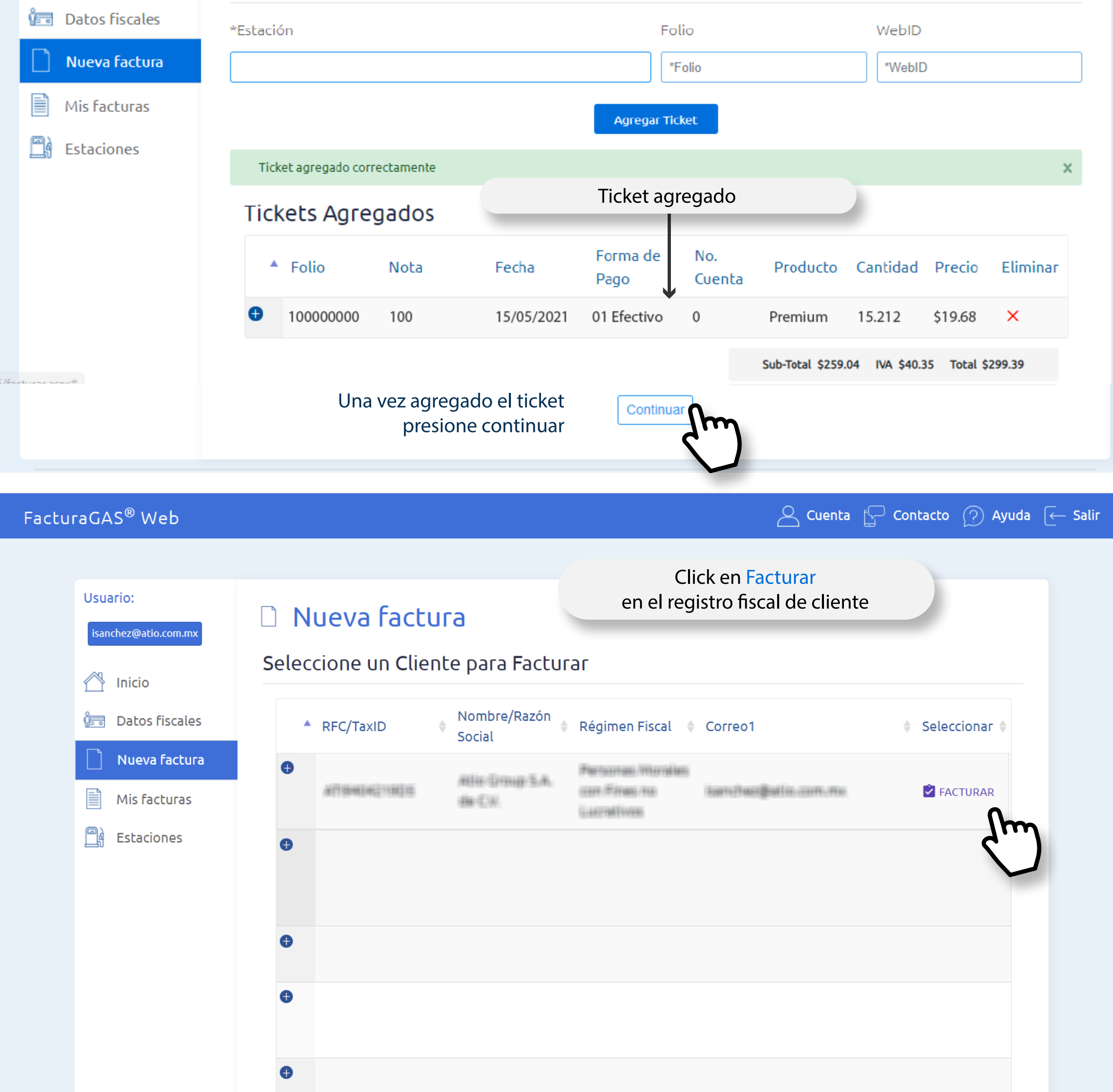

#### Usuario: Nueva factura ١٦ isanchez@atio.com.mx **Generar Factura** Inicio Seleccione el uso de CFDI \*Uso del CFDI Datos fiscales -- Seleccione Uso del CFDI --× Nueva factura Para facturar, seleccione Uso del CFDI y valide que corresponda al Régimen Fiscal establecido. × Mis facturas Información del cliente Estaciones Atio Group S.A. de C.V. RFC: No Tickets: Estación: ALL DOM: NO. 1 10124 1111111-0 1 Correo de envío: Correo alternativo: Régimen Fiscal hurre/hance@sailin.com.ros 603 - Personas Morales con Fines no Lu 🗸 🗸 Dirección: Seleccione Régimen Fiscal en Capace/Himms, 803, 5;/Hi (Sam. Janae Heasergamilan, (Samilia: Juliman, CPL 201900);(CDH06, /H caso de no tener asignado

## Información de Tickets

| Folio | Nota | Fecha      | Forma de Pago | No. Cuenta | Producto | Cantidad | Precio  | Monto    |
|-------|------|------------|---------------|------------|----------|----------|---------|----------|
|       |      | 15/03/2022 | 01 Efectivo   | 0          | Magna    | 7.385    | \$20.90 | \$154.35 |

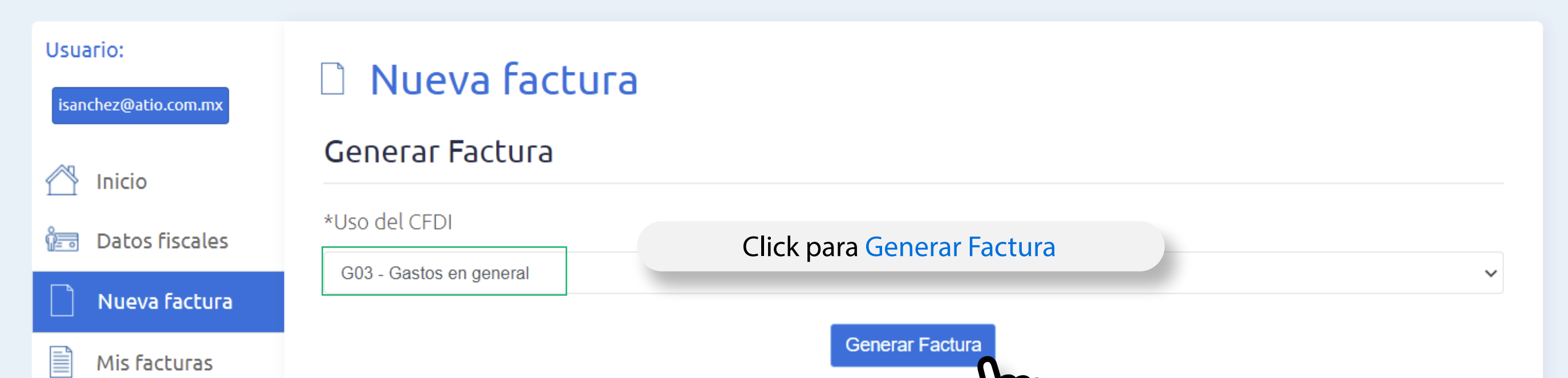

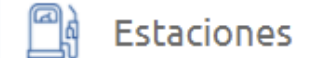

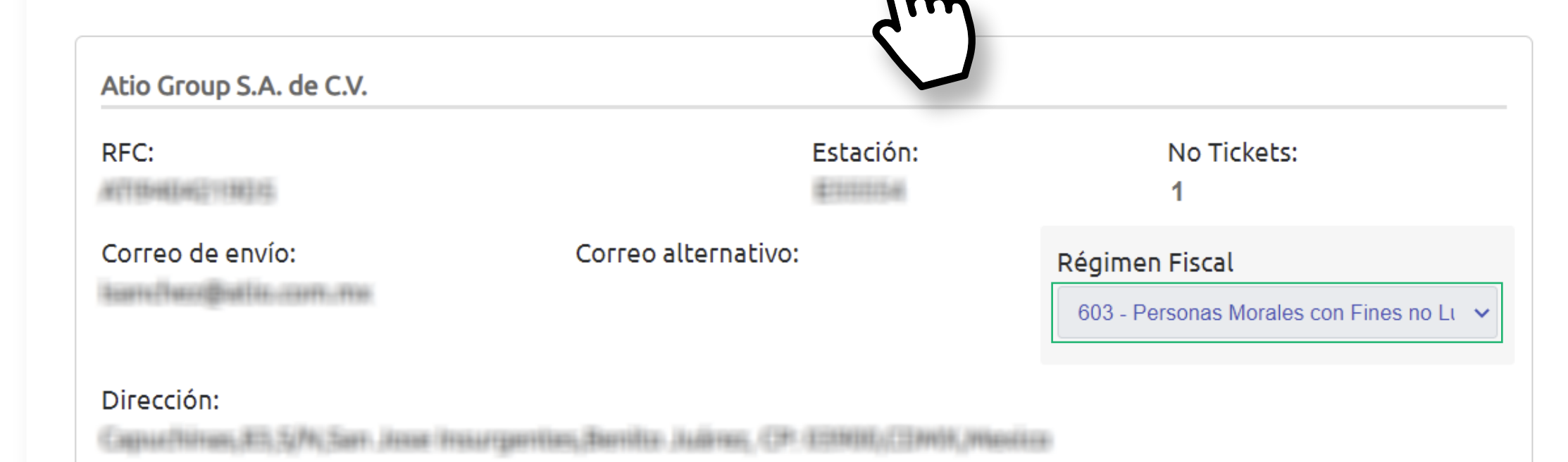

## FacturaGAS<sup>®</sup> Web

| Usuario:<br>isanchez@atio.com.mx      | Nueva factura Generar Factura *Uso del CFDI                       |                                  |                                                                                |  |  |  |  |  |  |
|---------------------------------------|-------------------------------------------------------------------|----------------------------------|--------------------------------------------------------------------------------|--|--|--|--|--|--|
| Nueva factura Mis facturas Estaciones | G03 - Ga<br>Generar factura<br>Procesando                         |                                  |                                                                                |  |  |  |  |  |  |
|                                       | Atio Group S.A. de C.V.<br>RFC:<br>Correo de envío:<br>Dirección: | Estación:<br>Correo alternativo: | No Tickets:<br>1<br>Régimen Fiscal<br>603 - Personas Morales con Fines no Lu ✓ |  |  |  |  |  |  |

## FacturaGAS<sup>®</sup> Web

🛆 Cuenta 🔂 Contacto 🕐 Ayuda 🦛 Salir

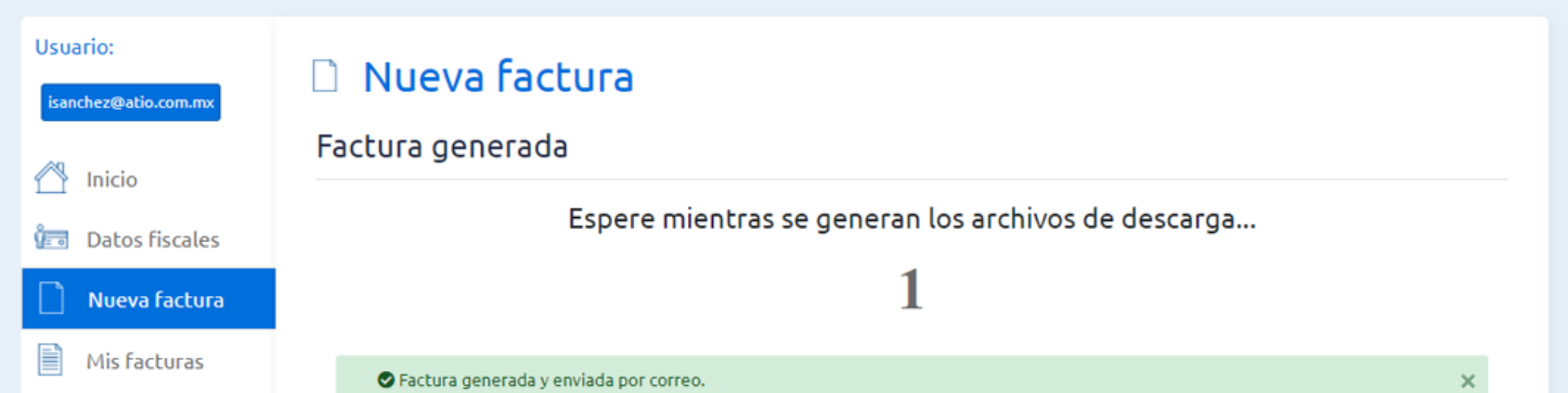

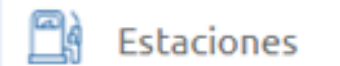

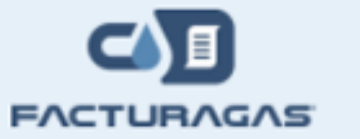

#### Powered by ControlGAS<sup>®</sup> | Copyright © | Versión

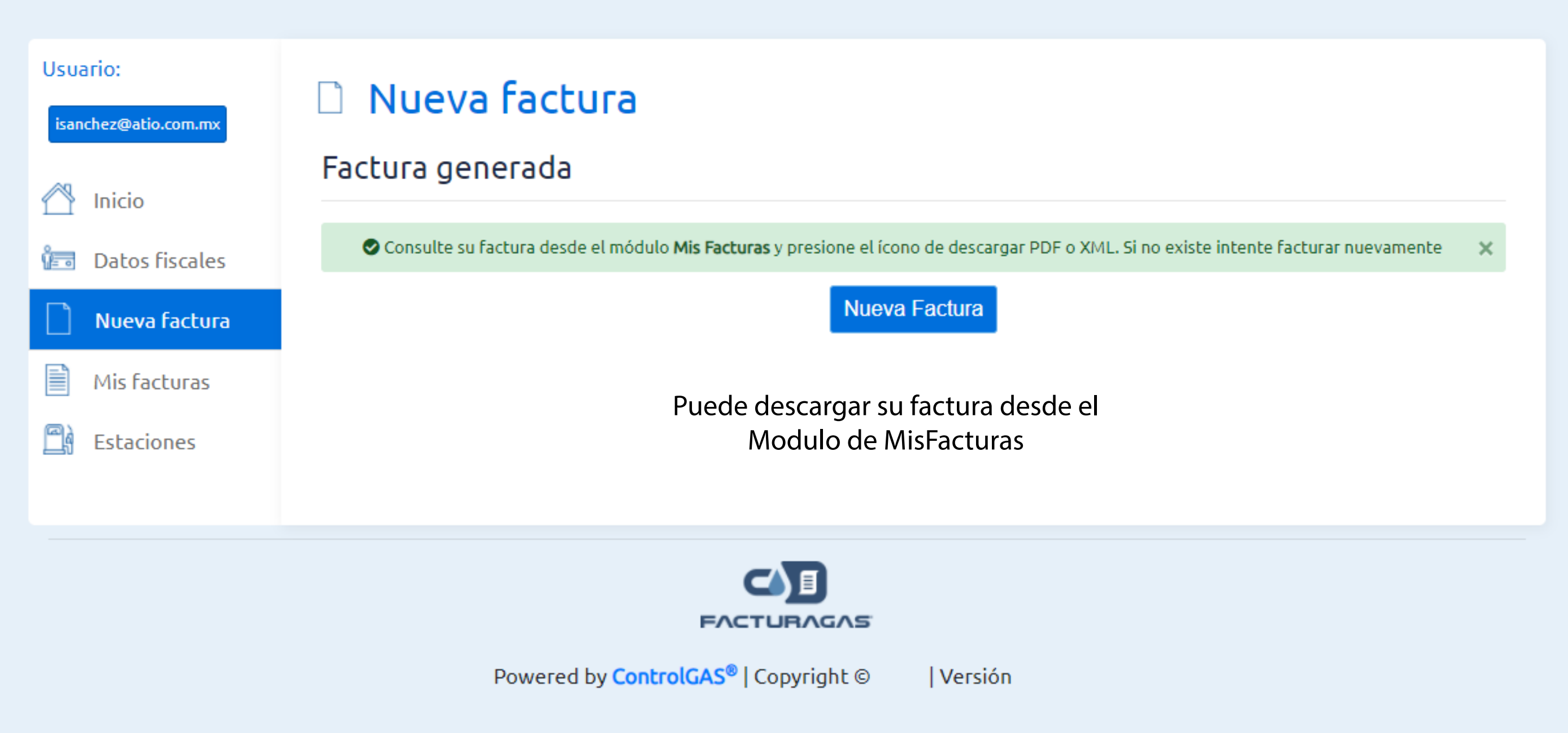